# **Automating User Onboarding**

This tutorial provides tips and best practices for automating various user actions (such as onboarding). While all of the actions described in this tutorial can be performed manually, there are obvious benefits to automating these tasks.

## **Understanding Onit User Objects**

In most Onit environments, each user has two different (yet related) user objects:

 Users: This object is visible (to Onit System Administrators) on an environment's /admin page (as seen below). It provides the user with the ability to actually log into the environment and it tracks a minimal number of properties (e.g., the user's name, email address, last sign in timestamp - it is not possible to add new custom properties to this object).

| Home<br>Administration | App Changes<br>App Export<br>App Import<br>Assets                               | Corporation Users Add Nose Add Role To User                                                                                                    |                                                                                                    |                      |                          |         |               |            |
|------------------------|---------------------------------------------------------------------------------|----------------------------------------------------------------------------------------------------|----------------------------------------------------------------------------------------------------|----------------------|--------------------------|---------|---------------|------------|
|                        | Batch Processes<br>Corporation Settings<br>Images<br>Lists<br>Numeric Sequences | Email                                                                                                    | Name                                                                                                    | Roles                | Last Sign In At          | Status  | Used password | C ₹        |
|                        | Portals                                                                         | and the second second s | 10000                                                                                                    | System Administrator |                          | Pending | No            |            |
|                        | System Messaging<br>Users                                                       |                                                                                                    | 100 C                                                                                                    |                      |                          | Pending | No            |            |
|                        | User Groups                                                                     | and the second second s | 1000                                                                                                    | System Administrator | Jul 6, 2017 08:33 AM     | Active  | Yes           |            |
|                        |                                                                                 | and the second second second                                                                                                    | - 10 March 10                                                                                                    |                      |                          | Pending | No            |            |
|                        |                                                                                 |                                                                                                    | A REAL PROPERTY AND INCOME.                                                                                                    |                      | Aug 1, 2018 11:35 AM     | Pending | No            |            |
|                        |                                                                                 |                                                                                                    | 1000                                                                                                    |                      |                          | Pending | No            |            |
|                        |                                                                                 |                                                                                                    | The second second second second second second second second second second second second second second second se                                                                                                    |                      |                          | Pending | No            |            |
|                        |                                                                                 | Statement Statement                                                                                                    | 1000                                                                                                    |                      |                          | Pending | No            |            |
|                        |                                                                                 |                                                                                                    | 10000.00.00                                                                                                    |                      |                          | Pending | No            |            |
|                        |                                                                                 | and the second second se                                                                                                    |                                                                                                    |                      | Aug 6, 2018 11:54 AM     | Pending | No            |            |
|                        |                                                                                 | and the second second second                                                                                                    | 1. March 1. March 1. |                      | Aug 1, 2018 11:25 AM     | Pending | No            |            |
|                        |                                                                                 | Sector Sector Se | 10000                                                                                                    |                      | Aug 6, 2018 11:56 AM     | Pending | No            |            |
|                        |                                                                                 | And a second second second                                                                                                    | Tang career                                                                                                    |                      | Oct 30, 2018 09:36<br>AM | Pending | No            |            |
|                        |                                                                                 |                                                                                                    |                                                                                                    |                      |                          | Pending | No            |            |
|                        |                                                                                 | < < Page 1 of 1 > >                                                                                                    | Rows per page: 200 -                                                                                                    |                      |                          |         |               | 1-20 of 20 |

2. User Preferences Provider App: In most cases, an app named User Profiles is created in the environment and it is designated as a User Preferences Provider (as explained here). Each corporation user object (described in the bullet-point above) will have exactly one matching Record in the User Profiles app. Since User Profiles is an Onit App, you can customize it however you like. For example, you can add new Fields to "decorate" users with custom properties. In addition, you can fire Business Rules, Actions, Buttons and other workflow-related items on these Records. As a result, you can essentially treat users like you would any other business object from a workflow standpoint.

| Profiles              |                              |                       | jar-sbx | •   |
|-----------------------|------------------------------|-----------------------|---------|-----|
| a - Expense Report    | Users + Save View            |                       |         |     |
| 13 - Receipts         |                              |                       |         | C 🛓 |
| Date                  | 11                           | Here Manage           | A 1974  |     |
| alenotes              | User Email                   | User Name             | Action  |     |
| ter                   |                              |                       |         |     |
| nthly Accrual Process |                              |                       |         |     |
| nthly Accrual Request |                              |                       |         |     |
| w Onit App            |                              |                       |         |     |
| n Invoice Payments    |                              |                       |         |     |
| fice                  |                              |                       |         |     |
| tention Project       |                              |                       |         |     |
| sk                    |                              |                       |         |     |
| atus                  |                              |                       |         |     |
| sks                   |                              |                       |         |     |
| mekeeper Rate Request |                              |                       |         |     |
| nekeeper Rates        |                              |                       |         |     |
| nekeepers             |                              |                       |         |     |
| er Profiles 🥢         |                              |                       |         |     |
| TM Currency Change    |                              |                       |         |     |
| ndor Assignment to    |                              |                       |         |     |
| ndor Budget Process   |                              |                       |         |     |
| ndor Evaluation       |                              |                       |         |     |
| ndor Negotiations     |                              |                       |         |     |
| ndor Retainer         |                              |                       |         |     |
| ndors                 |                              |                       |         |     |
|                       | 14 d Base of all all all all | Bours por page: 200 * |         |     |

It's important to understand how and when the above objects are *created* in Onit.

- 1. A <u>corporation user</u> object is created when *any* of the following events occur:
  - A new user is added as a Participant on *any* Record in the environment.
  - A System Administrator manually creates a user by clicking **Add User** on an environment's **/admin** page.
  - A user successfully authenticates into Onit via SSO for the first time and the environment's "auto create user" setting is enabled (this setting is described in more detail later in this tutorial).

| Home<br>Administration | App Changes<br>App Export<br>App Import                              | Corporation Users Add User Add Role To User                                                                                                    |                                                                                                    |                      |                          |         |               |      |       |
|------------------------|----------------------------------------------------------------------|----------------------------------------------------------------------------------------------------|----------------------------------------------------------------------------------------------------|----------------------|--------------------------|---------|---------------|------|-------|
|                        | Assets<br>Batch Processes<br>Corporation Settings<br>Images<br>Lists | Email                                                                                                    | Name                                                                                                    | Roles                | Last Sign In At          | Status  | Used password | C    | ±     |
|                        | Numeric Sequences<br>Portals                                         |                                                                                                    | 10.000                                                                                                    | System Administrator |                          | Pending | No            |      | Ĩ     |
|                        | Users                                                                | A REAL PROPERTY OF                                                                                                    | 100 B                                                                                                    |                      |                          | Pending | No            |      | - 11  |
|                        | User Groups                                                          | and the second second s | 1000                                                                                                    | System Administrator | Jul 6, 2017 08:33 AM     | Active  | Yes           |      |       |
|                        |                                                                      | An Annual State of the local                                                                                                    | and the second second s |                      |                          | Pending | No            |      |       |
|                        |                                                                      | and the second second                                                                                                    | A REAL PROPERTY.                                                                                                    |                      | Aug 1, 2018 11:35 AM     | Pending | No            |      |       |
|                        |                                                                      | -                                                                                                    | 1000                                                                                                    |                      |                          | Pending | No            |      |       |
|                        |                                                                      |                                                                                                    | 1 march 1                                                                                                    |                      |                          | Pending | No            |      |       |
|                        |                                                                      | Statement Statement                                                                                                    | 10000                                                                                                    |                      |                          | Pending | No            |      |       |
|                        |                                                                      | -                                                                                                    | 10000.000                                                                                                    |                      |                          | Pending | No            |      |       |
|                        |                                                                      | sufficiently figure of                                                                                                    | 1000                                                                                                    |                      | Aug 6, 2018 11:54 AM     | Pending | No            |      |       |
|                        |                                                                      | and the first of the second second                                                                                                    |                                                                                                    |                      | Aug 1, 2018 11:25 AM     | Pending | No            |      |       |
|                        |                                                                      | And in case of the local distance of the local distance of the loc | 10000                                                                                                    |                      | Aug 6, 2018 11:56 AM     | Pending | No            |      |       |
|                        |                                                                      | And a second second second                                                                                                    | ing.com                                                                                                    |                      | Oct 30, 2018 09:36<br>AM | Pending | No            |      |       |
|                        |                                                                      | And and a second second second second second second second second second second second second second second se                                                                                                    |                                                                                                    |                      |                          | Pending | No            |      |       |
|                        |                                                                      | < < Page 1 of 1 > >                                                                                                    | Rows per page: 200 -                                                                                                    |                      |                          |         |               | 1-20 | of 20 |

1. A **<u>User Profile** Record is created when *any* of the following events occur:</u>

- A new corporation user object is created (regardless of how this object is created). When the corporation user object is created, Onit automatically checks the environment for a User Preferences Provider App. If this App exists, Onit checks the App for a Record that has a **name** Field value that matches the corporation user object's email address. If no match is found, Onit automatically creates a new Record in this app.
- A user, Onit Action, or API call creates the Record. In other words, since User Profiles is just an App, Records can be created in this environment just like any other app. This approach is often taken if the the user in question cannot log in via SSO (e.g., the client doesn't use SSO internally and/or the user doesn't work directly for the client).

It is critical to understand all of the above details before continuing on with this tutorial.

#### The "Auto Create User" SSO Setting

If an environment has single sign-on (SSO) enabled, as mentioned above you can *auto*-create their user object when they SSO into Onit for the first time.

To enable this feature, browse to your environment's **Administration** page and open the **Edit Corporation** pane. Navigate to the **Security** tab and check **Auto Create User**.

| App Changes<br>App Export<br>App Import<br>Assets                                                                                      | Corporation Settings<br>Company Details Search Logging Beta Features Currency Integrations Security Theme Data Export        |  |
|----------------------------------------------------------------------------------------------------|----------------------------------------------------------------------------------------------------|--|
| Batch Processes<br>Corporation Settings<br>Images<br>Lists<br>Numeric Sequences<br>Portals<br>System Messaging<br>Users<br>User Groups | Authentication Strategy       Single Sign On and Password         Single Sign On       Idp Target URL         Idp Target URL |  |

Enabling this feature will ultimately create a new user Record in your User Preferences Provider App for each brand new SSO sign in. You can use this event (i.e., the creation of a new Record) as a trigger for automation, by firing Business Rules and Actions. For example, you could automatically add the user to a default group, send the user an email, start an approval process for the user, etc. Tips on how to build these types of automation are covered below.

### **Building and Executing a New User Approval Process**

When onboarding a new user, you may want to send the user through an approval workflow before activation. Approvers on this workflow might include the user's supervisor or anyone else who needs to approve a new hire. Once a user has been approved, they can be added as a Participant on their own **User Profiles** Record in order to customize their Onit preferences.

The following is an example of a new user approval process workflow:

- 1. A new user signs into the Onit environment through SSO.
- 2. A new user Record is created in the **User Preferences Provider** App.
- 3. The user is temporarily deactivated using the Activate or Deactivate User Action (explained below).
- 4. The user's supervisor is added as an approver on the Record.
- 5. Pre-approval actions are taken on the Record (e.g., assigning an employee number).
- 6. The new user is ultimately approved.
- 7. The new user is reactivated using the **Activate or Deactivate User** Action.
- 8. An onboarding email is sent to the user, welcome them to Onit.
- 9. The user is added as a Participant on their own Record.

#### The Activate or Deactivate User Action

The **Activate or Deactivate User** Action does exactly what its name implies. Deactivated users cannot log in to Onit.

The Action's **User Email** property (shown below) should contain a Liquid expression that evaluates to the email address of the user that you want to activate or deactivate.

| Activate or Deactivate User |                                                               |  |  |  |  |
|-----------------------------|---------------------------------------------------------------|--|--|--|--|
| Name *                      | New Action                                                    |  |  |  |  |
| Description                 |                                                               |  |  |  |  |
| Status *                    |                                                               |  |  |  |  |
| User Email                  | Editor                                                        |  |  |  |  |
|                             |                                                               |  |  |  |  |
| Comment                     | Provide a brief description of the change you made (optional) |  |  |  |  |

#### The Add to UserGroup and Remove from UserGroup Actions

The **Add to UserGroup** and **Remove from UserGroup** Actions also do actually what their names suggest. The former Action is often used to default users into a User Group whenever their user objects are automatically created (via an SSO login). Also, it can be helpful to tie both Actions to checkbox Fields in the **User Profiles** App, which allow clients to easily add/remove users from User Groups by simply checking/unchecking boxes (versus having to browse to the **/admin** page).

If you are not familiar with Onit User Groups, see out tutorial on this topic.

A

The Action's **User Email** properties should contain a Liquid expression that evaluates to the email address of the user that you want to add or remove from a User Group. The **User Group Name** property should be the plain text name of the User Group in question (e.g., Law Department).

| Add User to UserGroup |                                                               |        |
|-----------------------|---------------------------------------------------------------|--------|
| Name *                | New Action                                                    |        |
| Description           |                                                               |        |
| Email *               |                                                               | Editor |
| User Group Name *     |                                                               | Editor |
| Comment               | Provide a brief description of the change you made (optional) |        |
|                       |                                                               |        |

### Adding a User as a Participant on Their Own Record

It is recommended that you always automatically add each user as a Participant on their own **User Profiles** record. There are numerous benefits to doing so. For example, this ensures that the user will always have a corporation user object. In addition, this allows the user to customize some aspects of their own preferences, such as their phone number or enabling their out of office delegate.

To add a user as a Participant on their own **User Profiles** record, an **Add Participant** Action should be used and it should be configured as shown below.

| Add Participant              |                                                               |        |
|------------------------------|---------------------------------------------------------------|--------|
| Name *                       | Add User as Participant                                       | ۵      |
| Description                  |                                                               |        |
| Emails *                     | {{user_name}}<{{name}}>                                       |        |
| Role *                       | User                                                          | Ŧ      |
| Liquid Role (Overrides Role) |                                                               | Editor |
| Phase *                      | App Configured                                                |        |
| Comment                      | Provide a brief description of the change you made (optional) |        |

The **Emails** property should evaluate to the user's email address. The user's name can optionally be included in angle brackets after the email – this is recommended but not required, the angle brackets will push the user's full name into the corporation user's object.

The **Role** property is a dropdown list of all Roles available in your App. It is recommended that you create a specific Role for the user on your **User Preferences Provider** App (e.g., User). Defining a Role will allow you to set Role level permissions for the user and help organize Phases in your user approval workflow.

# Sending an Onboarding Email to New Users

Users that will not log in via SSO must authenticate via an email address and a password. Whenever a new Record is created in the **User Profiles** app for a brand new non-SSO user, you should configure a Conditional Compound Action (CCA) to generate a password reset token, and email the user, welcoming them to Onit. This email should also contain a link that allows the user to set up their Onit password.

In this situation, technically the user must *reset* their password in order to log in for the first time. Onit provides an Action that generates a password reset token named **Create Reset Password Token**. Once a token is created, via the Action, a Liquid filter named **reset\_password\_url** becomes available. Filtering the user's email with **reset\_password\_url** will generate the user's password reset URL. Therefore, it is necessary to fire the **Create Reset Password Token** Action *before* the **Send Notification** Action.

Below are examples of the **Create Reset Password Token** Action, **Send Notification** Action, and the **CCA** which fires both Actions:

#### **Create Reset Password Token**

| Name *      | Reset Password Token                                          |        |  |  |  |  |
|-------------|---------------------------------------------------------------|--------|--|--|--|--|
| Description |                                                               |        |  |  |  |  |
| User Email  | {{name}}                                                      | Editor |  |  |  |  |
| Comment     | Provide a brief description of the change you made (optional) |        |  |  |  |  |

| Jena Notification       |                                                                                          |        |
|-------------------------|------------------------------------------------------------------------------------------|--------|
| Name *                  | Send New User Notification                                                               | ±.     |
| Description             |                                                                                          |        |
| Test Mode               |                                                                                          |        |
| Test Email              |                                                                                          |        |
| From Name               | {{corporation.name}}                                                                     | Editor |
| From Address            | {{email_address.account}}@{{email_address.subdomain}}.app.onit.com                       | Editor |
| Reply-To Name           | {(corporation.name)}                                                                     | Editor |
| Reply-To Address        | {{email_address.account}}@{{email_address.subdomain}}.app.onit.com                       | Editor |
| Recipient Roles         |                                                                                          |        |
| Restrict Roles to Phase |                                                                                          |        |
| Recipient Emails        |                                                                                          |        |
| Recipient Email Fields  | User Email (name)                                                                        |        |
|                         |                                                                                          |        |
| Layout                  | Standard                                                                                 |        |
| Subject *               | Welcome to Onit, {{user_name}}!                                                          | Editor |
| Body *                  | Hello {(user_name)-Welcome to Onit! Please use the link below to set your Onit password. | assign |

Automating User Onboarding

History Nama

#### **Conditional Compound Actions**

| Name *                                             | Reset New User Password Email CCA                             |   |   |  |  |  |
|----------------------------------------------------|---------------------------------------------------------------|---|---|--|--|--|
| Description                                        |                                                               |   |   |  |  |  |
| Condition                                          |                                                               | 1 | + |  |  |  |
| Actions *                                          | Reset Password Token 😒 Send New User Notification 😒           | 1 | + |  |  |  |
| Run In Background                                  |                                                               |   |   |  |  |  |
| Action to execute in case of<br>background failure |                                                               |   |   |  |  |  |
| Comment                                            | Provide a brief description of the change you made (optional) |   |   |  |  |  |

Notice the Liquid in the Send Notification Action,

```
{% assign url ={{name}} | reset_password_url %}{{ 'Set your Onit password' |
button_link: url }}
```

This Liquid uses the generated password reset token from the Action and the <u>reset\_password\_url</u> filter to create a password reset link.

Make sure that "Run In Background" is *not* checked in the CCA. These actions will not work correctly when run in the background.

### Automatically Assigning a User to a Suite

Once a new user Record has been created in the **User Profiles** App, the related user can be automatically assigned to a Suite by associating them to a **Group Preferences** Record. This can be especially helpful if you want all automatically created users to default to a specific Suite.

If you are unfamiliar with how to assign users and groups to Suites, see our tutorial on this topic. The configuration instructions below will only makes sense if you're familiar with the concepts in that tutorial.

To programmatically assign a user to a Suite, use a **Find or Create Related Transaction** Action in the **User Profiles** app. This Action should relate the **User Profiles** Record to the appropriate **Group Preferences** record, by

А

way of setting the **group\_preferences** Field. The example configuration shown below is configured to relate new (*auto*-created) users to the **HTIU Group**. Pay particular attention to the **Params Liquid** property. The **r\_users\_id:** {{id}} Liquid expression relates the user's Record via ID ( {{id}} ) to the appropriate **Group Preferences** Record (r\_users\_id).

| Find | or | Create | Related   | Transaction       |
|------|----|--------|-----------|-------------------|
|      | ~  | 010440 | 1.0101000 | I I GII OGO LIOII |

| Name *                  | Relate to Group Pref Record                                                                       |      |  |  |  |  |
|-------------------------|---------------------------------------------------------------------------------------------------|------|--|--|--|--|
| Description             |                                                                                                   |      |  |  |  |  |
| Related Property Name * | Group Preferences (group_preferences)                                                             | ×    |  |  |  |  |
| Operation *             | Upsert                                                                                            | Ŧ    |  |  |  |  |
| Relation Field Name *   | name {% if group_preferences == blank %}HTIU Users{% else %}{{group_preferences.name}}{% endif %} |      |  |  |  |  |
| Relation Field Value *  |                                                                                                   |      |  |  |  |  |
| Params Liquid *         | r_users_id:{{id}}                                                                                 |      |  |  |  |  |
|                         |                                                                                                   |      |  |  |  |  |
| Comment                 | Provide a brief description of the change you made (optional)                                     |      |  |  |  |  |
|                         | Copy Delete                                                                                       | Save |  |  |  |  |

As seen above, it's important that the **Relation Field Value** property contain an if condition, not simply a hardcoded group name. The reason why is somewhat complicated, and it is related to the fact some **User Profiles** Records are created automatically while others are created manually.

Let's consider two examples:

- Auto Creation: A user named Mike is <u>automatically</u> created in Onit when Mike logs in via SSO for the first time. As a result, Mike's corporation user object is automatically created, which in turn creates Mike's User
   Profiles record, which in turn triggers the Find or Create Related Transaction Action shown above. The Liquid in the Action checks to see if the User Profiles Record is already related to a parent Group Profiles record, and since it is not it relates the child Record to the parent Group Profiles record named HTIU Users.
- Manual Creation: A user named Sally is <u>manually</u> created by an Onit administrator creating a new Record in the User Profiles app. When creating this Record, the administrator populates the App's Launch Page will various field values, such as the user's email address, full name, and their group. For the group, the user selects a value from the group\_preferences Field's dropdown, which identifies which group they will belong to. In this situation, the Find or Create Related Transaction Action shown above will still fire, but we don't want to overwrite the group manually selected by the Onit administrator that created the Record – the if condition ensures this won't happen.

#### **Out-of-office Delegate Feature**

When a user leaves the office they can choose an out of office delegate to assume their Role(s) while they are gone. For more information on how to set this up, see our <u>out of office delegate tutorial</u>.